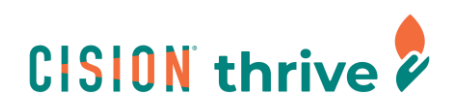

## Accessing Open Enrollment in UKG

From the Cision Okta homepage, click the UKG icon:

| CISION                | Q. Search your apps |                                                    |                               |                                 |                    |                                 |                                        |
|-----------------------|---------------------|----------------------------------------------------|-------------------------------|---------------------------------|--------------------|---------------------------------|----------------------------------------|
| My Apps               |                     |                                                    |                               |                                 |                    |                                 |                                        |
| Work<br>Add section ④ |                     | Office 365<br>Office 365 - Cision<br>Office Portal | Office 365 - Cision<br>Teams  | Calendar                        | CISION             | Office 365 - Dision<br>OneDrive | CISION<br>Cision Community<br>Portal   |
| otifications (1)      |                     |                                                    |                               |                                 | <br>C Culture Arro | CISION thrive \$                |                                        |
|                       |                     | Office 365 - Cision<br>Mail                        | Office 365 - Cision<br>People | Lever (SAML)                    | Culture Amp        | Cision Thrine                   | LearnUpon                              |
|                       |                     | CISION<br>If Community<br>Portal                   | Suck                          | TELUS<br>Health<br>Telus Health | IT HELP            |                                 | <br><b>PrintorLogo</b><br>PrinterLogic |
|                       |                     | zoom                                               | Addet Coates Coat             | basware                         | HRSoft             | CLICK                           |                                        |

Once in UKG, click the "Myself" icon from the left menu bar:

|                 | <i>*</i> ^ |  |  |
|-----------------|------------|--|--|
| Q Search        |            |  |  |
| • ~ % ?         | \$         |  |  |
| avorites        | :          |  |  |
| Time Management |            |  |  |
| Edit Favorites  |            |  |  |
| Learning Center |            |  |  |
| UKG Community   |            |  |  |
| Go To Assist    |            |  |  |
|                 |            |  |  |
| Home            |            |  |  |
| Inbox           | ~          |  |  |
| Sign out        |            |  |  |
| Share Feedback  |            |  |  |

Click the link titled "Open Enrollment":

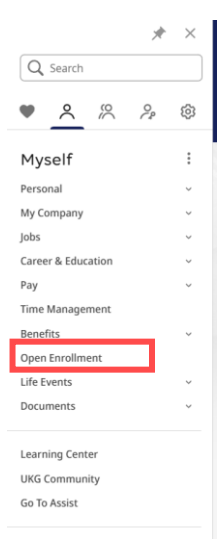

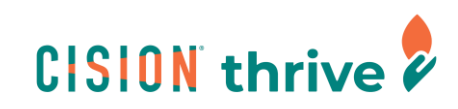

Click the link called "Open Enrollment 2025":

|                    | * *    | CISION               | Open Enrollment   |                    |
|--------------------|--------|----------------------|-------------------|--------------------|
| Q Search           |        | Open Enrollment      |                   |                    |
| <b>9 2 2 9</b>     | 2. fit | open Enronment       |                   |                    |
|                    | ~ ~    | Description          | Session Open Date | Session Close Date |
| Myself             | :      | Open Enrollment 2025 | 11/14/2024        | 11/29/2024         |
| Personal           | ~      |                      |                   |                    |
| My Company         | ~      |                      |                   |                    |
| Jobs               | ~      |                      |                   |                    |
| Career & Education | ~      |                      |                   |                    |
| Pay                | ~      |                      |                   |                    |
| Time Management    |        |                      |                   |                    |
| Benefits           | ~      |                      |                   |                    |
| Open Enrollment    |        |                      |                   |                    |
| Life Events        | ~      |                      |                   |                    |
| Documents          | ~      |                      |                   |                    |

Review the information and make your selections. When you're done, be sure to click "Submit".

If you get stuck or have any questions, please reach out to <u>employeebenefits@cision.com</u>.